# Delegering av roller og rettigheter i Altinn

# Prosessen ved innsending av skjema i Altinn – hvor tilgang mangler

- Innsender er på nettsiden <u>https://digilaer.no/slik-gjor-du-det-tospraklig-fagopplaering</u> eller <u>https://digilaer.no/slik-gjor-du-det-forsering-i-matematikk-1t</u>
- Under punkt 4 «Påmelding, samtykke og bekreftelse via Altinn»:
  - Innsender finner en lenke til skjemaet «Digilær» og kan trykke her for å bli sendt direkte til Altinn hvor det ligger informasjon om skjemaet. Herfra kan innsender starte innsendingen.
  - Innsender sendes til ID-porten for innlogging
  - Etter innlogging må innsender velge hvilken aktør han/hun representerer

| Før tjeneste | n kan startes                                        |     |                                                  |            |
|--------------|------------------------------------------------------|-----|--------------------------------------------------|------------|
| Digilær      | - Registrering                                       |     |                                                  |            |
| Gyldige      | aktører er listet i nedtrekkslisten under. Velg aktø | ør: | _ vr <sup>2</sup> (k                             |            |
| 43000.       | - AUTINI ANS                                         | •   | 🗌 Vis også underenneter (bedritter) i Valgiisten |            |
| < Avbryt     |                                                      |     |                                                  | Fortsett > |
| 🗌 Jeg øns    | ker ikke å bli spurt om hvem jeg representerer h     | ver | gang skjema åpnes                                |            |

<u>Merk</u> at dersom man ikke allerede har en kobling til virksomheten i Altinn, vil man ikke finne sin virksomhet i aktørlisten.

Dersom vedkommende ikke har tilknytning til noen virksomheter i det heletatt, vil de få en feilmelding.

I begge tilfellene bør daglig leder eller tilgangsstyrer kontaktes, da de har mulighet til å delegere tilgang til tjenesten «Digilær – Registrering».

| Før teneste kan startast                                                                        |  |
|-------------------------------------------------------------------------------------------------|--|
| Digilær - Registrering                                                                          |  |
| For å nytte denne tenesta, må du rapportere for ein bedrift eller ei juridisk eining (føretak). |  |
|                                                                                                 |  |
| ОК                                                                                              |  |

# • Dersom vedkommende har korrekt rolle/rettighet i Altinn, vil han/hun få fylt ut og sendt inn skjemaet

 Dersom vedkommende ikke har korrekt rolle/rettighet i Altinn til å få sendt inn skjemaet, vil følgende feilmelding komme frem. Vedkommende kan her be om å få den korrekte tilgangen ved å trykke på knappen «Be om tilgang»

| Digilær - Registrering                                                                                                    |
|----------------------------------------------------------------------------------------------------|
|                                                                                                    |
| Hei, du har dessverre ikke rettigheter til å utføre denne tjenesten for Altinn1 ANS. Hvis du ønsker tilgang kan du<br>gjøre det her. |
|                                                                                                    |
| Be om tilgang OK                                                                                                    |

- Vedkommende kan velge hvem som skal motta forespørselen ved å velge et navn i nedtrekkslisten. I listen kommer alle som allerede har tilgang til tjenesten og som kan delegere rettigheten videre.
- Man kan også legge til en melding
- Alle i listen vil kunne godta forespørselen og lese meldingen, men det er kun den du velger som får varsel på e-post
- Når man går inn på den aktuelle aktøren vil en indikator på profil vise at det ligger en forespørsel og venter

# $\rightarrow^{\circ}$ Be om tilgang Du ber om disse tilgangene for Altinn1 ANS: ß Digilær - Registrering ۲ + Legg til en melding Forespørselen må behandles av tilgangsstyrer hos Altinn1 ANS. Velg tilgangsstyrer Du vil motta et varsel når forespørselen er behandlet og tilganger er på plass. Be om tilgang Avbryt H고프 altinn innboks alle skjema profil

- Vedkommende får en bekreftelse på at forespørselen om tilgangen er sendt til tilgangsstyrer
- Når forespørselen er behandlet vil vedkommende få e-post med info om at han/hun har fått denne spesifikke tilgangen (evt. om forespørselen ble avslått).
- Dersom tilgangen er gitt kan vedkommende starte innsendingen av skjemaet på nytt.
   Vedkommende finner også skjemaet i skjemakatalogen i Altinn, ved å søke opp «Digilær» i søkefeltet.

# $\rightarrow$ Be om tilgang

### Forespørsel er sendt

Din forespørsel om tilgang til **Altinn1 ANS** er nå sendt til tilgangsstyrer. Du vil få beskjed når de er godkjent.

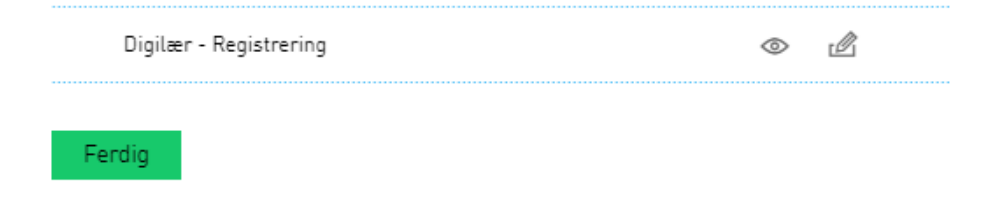

# Delegering i Altinn

Daglig leder kan velge å delegere rettigheter til andre, dersom det er ønskelig at andre sender inn skjemaet. Det kan også være andre i virksomheten som tidligere har fått en rolle eller rettighet som gjør at vedkommende kan delegere videre.

#### For å kunne delegere tilgang til tjenesten «Digilær» må vedkommende ha èn av følgende roller eller rettigheter:

- Ha rollen som daglig leder
- Kombinasjonen av rollen «Tilgangsstyring» og rettigheten «Digilær registrering».
- Kombinasjon av rollen «Utfyller/innsender» og «Tilgangsstyring».
- Ha rollen «Hovedadministrator».

Har man rollen «Hovedadministrator» kan man delegere alle roller og rettigheter, selv om man ikke har dem selv. Rollen brukes ofte i større virksomheter, hvor daglig leder utnevner èn eller flere tiltrodde medarbeidere til å bistå i jobben med å delegere roller og rettigheter videre.

### Dersom daglig leder eller annen tilgangsstyrer skal gi andre rettighet til å sende inn skjemaet «Digilær:

• Daglig leder/Tilgangsstyrer logger seg inn i Altinn, og velger korrekt aktør i aktørlisten

| Velg aktør 🗢                                | Logg ut                                                   |  |  |  |
|---------------------------------------------|-----------------------------------------------------------|--|--|--|
| 💦 Søk etter aktør                           | Lagrede søk på flere aktører     Q   Søk på flere aktører |  |  |  |
| Favoritter:                                 |                                                           |  |  |  |
| Din favorittliste er tom. Klikk på stjerne  | symbolet for å legge til en aktør i listen.               |  |  |  |
| Alle dine aktører                           | ☐ Se alle underenheter ☐ Se slettede enheter              |  |  |  |
| <b>ØKSNES EIRIK</b> Fødselsnr. 050601 00723 |                                                           |  |  |  |
| FARSUND OG BAGN Org.nr. 910 043 013         |                                                           |  |  |  |
| 3 underenheter                              |                                                           |  |  |  |
|                                             |                                                           |  |  |  |

- Går til «Profil» og «Andre med rettigheter til virksomheten»
- Vedkommende kan herfra velge en person fra listen (som allerede har fått tildelt roller eller rettigheter tidligere), eller kan legge til en ny person som skal få tildelt en rettighet

| Andre med rettigheter til virksomheten |                                    |                        |  |  |
|----------------------------------------|------------------------------------|------------------------|--|--|
|                                        | Søk på person eller virksomhet 🛛 🔍 | Aktivitetslogg         |  |  |
| + Legge til ny person eller virksomhet |                                    |                        |  |  |
| A CORNELIA KJØRSVIK                    |                                    | Gi eller fjern tilgang |  |  |

• Dersom det er en ny person som skal tildeles en rettighet må info om vedkommende legges inn

| EM | Legge til ny person eller virksomhe                                                                                                    | et                                      |
|----|----------------------------------------------------------------------------------------------------|-----------------------------------------|
|    | Hva skal du legge til:         Person         Hvem vil du legge til?         Fødselsnr./brukernavn         11 siffer         Etternavn                      | 册 Bruker med virksomhetssertifikat      |
|    | Neste                                                                                                    |                                         |
| ĒN | Gi og fjerne rettigheter                                                                                                    |                                         |
| E  | Gi og fjerne rettigheter                                                                                                    | Fjern en eller flere rettigheter        |
| E  | Gi og fjerne rettigheter  CORNELIA KJØRSVIK  Gi nye rettigheter  Finn skjema eller tjeneste  Har disse rollene: Har også tilgang til disse enkelttjenestene | <u>Fjern en eller flere rettigheter</u> |

- Deretter kan delegeringen gjøres ved å søke på «Utdanningsdirektoratet» og velge tjenesten som heter «Digilær – Registrering»
- Velg både «Kun lese» og «fylle ut» og trykk deretter «Gi rettigheter»

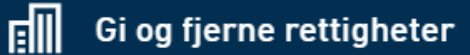

CORNELIA KJØRSVIK

Fjern en eller flere rettigheter

#### Gi nye rettigheter

| 🗎 Utdanningsdirektoratet                | Q                      |                        |  |
|-----------------------------------------|------------------------|------------------------|--|
| 4 treff                                 |                        |                        |  |
| Brukes til å la elever melde seg på Dig | gilær samt gi samtykke | Utdanningsdirektoratet |  |
| Digilær - Melding                       |                        | Utdanningsdirektoratet |  |
| Digilær - Registrering                  |                        | Utdanningsdirektoratet |  |
| Samtykke til å behandle personopplys    | ninger på Digilær.no   | Utdanningsdirektoratet |  |
|                                         |                        |                        |  |

🕨 Har også tilgang til disse 🧿 elementene i innboksen

# Gi og fjerne rettigheter

Du gir CORNELIA KJØRSVIK rettighet til FARSUND OG BAGN for tjenesten: Digilær - Registrering

#### Gi rettighet til tjenesten

Velg hvilke rettigheter du vil gi til tjenesten.

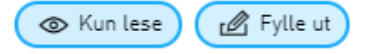

#### Gi rettigheter

Alternativ tildeling: Velg å gi rollene som tjenesten krever

- Vedkommende får opp en kvitteringsside som informerer om at tilgangen nå er gitt
- Personen som har fått tilgang til tjenesten «Digilær» vil nå få en e-post med info om at han/hun har fått denne rettigheten, og har nå mulighet til å sende inn skjemaet på vegne av virksomheten.

# Gi og fjerne rettigheter

### Rettighet til skjema er gitt

CORNELIA KJØRSVIK har fått rettighet til Digilær - Registrering for FARSUND OG BAGN. Det blir sendt varsel om tildelingen på e-post i løpet av kort tid.

Ferdig Gi flere rettigheter

# Hvordan sjekke i Altinn hvem som har tilgang til å kunne sende inn skjemaet «Digilær»?

Daglig leder vil alltid ha tilgang til å fylle ut skjemaer for sin virksomhet. Hvem som er daglig leder i en virksomhet kan man finne ut ved å søke opp navn eller organisasjonsnummeret under «Finn foretak/selskap» på <u>www.brreg.no/</u>.

Det kan også være at andre har fått tildelt en rolle eller rettighet som gir de tilgang til å sende inn skjemaet på vegne av virksomheten.

Hvordan kan en ansatt sjekke hvem i virksomheten som har mulighet til å sende inn skjemaet?

- Logg inn i Altinn, og velg korrekt aktør i aktørlisten
- Gå til «Profil» og «Andre med rettigheter til virksomheten»
- Alle personene som ligger listet opp har en eller annen rolle eller rettighet på vegne av denne virksomheten
- For å sjekke hvilke roller eller rettigheter hver enkelt person har, må man i dag trykke inn på hvert enkelt navn. Dette er funksjonalitet det jobbes med i Altinn, for å enklere få sjekket hvem som har de ulike tilgangene.

<u>Merk</u> at dersom man ikke allerede har en kobling til virksomheten i Altinn, vil man ikke finne sin virksomhet i aktørlisten. Da bør daglig leder eller tilgangsstyrer kontaktes.

| E | Andre med rettigheter til virks        | omheten                     |                        |
|---|----------------------------------------|-----------------------------|------------------------|
|   | Søk på p                               | person eller virksomhet 🛛 🔍 | Aktivitetslogg         |
| + | - Legge til ny person eller virksomhet |                             |                        |
| ñ | CORNELIA KJØRSVIK                      |                             | Gi eller fjern tilgang |
| ñ | SIGBJØRN HAARR                         |                             | Gi eller fjern tilgang |

- Etter å ha trykket på navnet til personen du ønsker å sjekke tilgangene til
  - Hvilke roller har personen? Se «Har disse (3) rollene». Ved å trykke på overskriften får man listet opp hvilke spesifikke roller personen har
  - Hvilke rettigheter har personen? Se «Har også tilgang til disse (1) enkelttjenestene». Ved å trykke på overskriften får man listet opp alle enkelttjenester som personen har fått tildelt.
- Som tidligere beskrevet må personen ha rollen «Utfyller/innsender» eller rettighet til «Digilær – registrering» for å kunne sende inn skjemaet på vegne av sin virksomhet.

# Gi og fjerne rettigheter

SIGBJØRN HAARR Fjern en eller flere rettigheter Gi nye rettigheter 🛓 Finn skjema eller tjeneste Q Har disse 3 rollene: Energi, miljø og klima 0 Post/arkiv Ø Utfyller/Innsender Ø + Legg til ny rolle Disse rollene gir tilgang til disse tjenestene 🔻 Har også tilgang til disse 1 enkelttjenestene A01 a-melding O D 🕨 Har også tilgang til disse 🧿 elementene i innboksen

#### Eksempel:

Rektor på XXX skole har via <u>https://digilaer.no/slik-gjor-du-det-forsering-i-matematikk-1t</u> prøvd å fylle ut skjemaet «Digilær» i Altinn. Rektor har valgt korrekt virksomhet, men får opp feilmelding på at han/hun ikke har tilgang.

Rektor har da følgende alternativer: (Se tidligere beskrivelser for hvordan «Be om tilgang» og delegere i Altinn)

- 1. Under feilmeldingen kan han/hun trykke på knappen «Be om tilgang», og henvendelsen sendes direkte til tilgangsstyrer
- 2. Be daglig leder eller en annen tilgangsstyrer om å få rettigheten «Digilær Registrering» tildelt i Altinn

Rektor må i begge tilfellene vente på at han/hun får rettigheten tildelt, og kan deretter starte innsendingen av skjemaet på nytt når han/hun har fått bekreftelsen på at rettigheten er gitt.

# Hvilke roller og rettigheter har jeg for en spesifikk virksomhet?

- Logg inn i Altinn, og velg korrekt aktør i aktørlisten
- Gå til «Profil» og «Skjema og tjenester du har rettighet til»
- Hvilke roller har jeg pr nå? Se «Har disse () rollene», hvor man får listet opp hvilke roller jeg har
- Hvilke rettigheter har jeg pr nå? Se «Har også tilgang til disse () enkelttjenestene». Trykk på overskriften for å få frem listen over eventuelle enkelttjenester som jeg har fått tildelt.

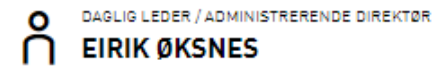

#### ▼ Har disse 21 rollene:

| Daglig leder / administrerende direktør | Fra Enhetsregisteret 🔕 |
|-----------------------------------------|------------------------|
| - Begrenset signeringsrettighet         | 9                      |
| - ECKEYROLE                             | 9                      |
| - Energi, miljø og klima                | 9                      |
| - Helse-, sosial- og velferdstjenester  | 9                      |
| - Hovedadministrator                    | 9                      |
| - Klientadministrator                   | Ø                      |
| - Kommunale tjenester                   | Ø                      |
| - Lønn og personalmedarbeider           | Ø                      |
| - Parallell signering                   | Q                      |
| - Patent, varemerke og design           | Ø                      |
| - Plan- og byggesak                     | Q                      |
| - Post/arkiv                            | Q                      |
| - Primærnæring og næringsmiddel         | Ø                      |
| - Regnskapsmedarbeider                  | Q                      |
| - Revisorattesterer - MVA kompensasjon  | Ø                      |
| - Samferdsel                            | Q                      |
| - Signerer av Samordnet registermelding | Ø                      |
| - Tilgangsstyring                       | Q                      |
| - Utfyller/Innsender                    | Q                      |
| - Økokrim rapportering                  | Q                      |
|                                         |                        |

Disse rollene gir tilgang til disse tjenestene

🔻 Har også tilgang til disse 🧿 enkelttjenestene

Ingen enkelttjenester lagt til